## Erläuterung zur Anmeldung für den Elternsprechtag über die Edupage-App

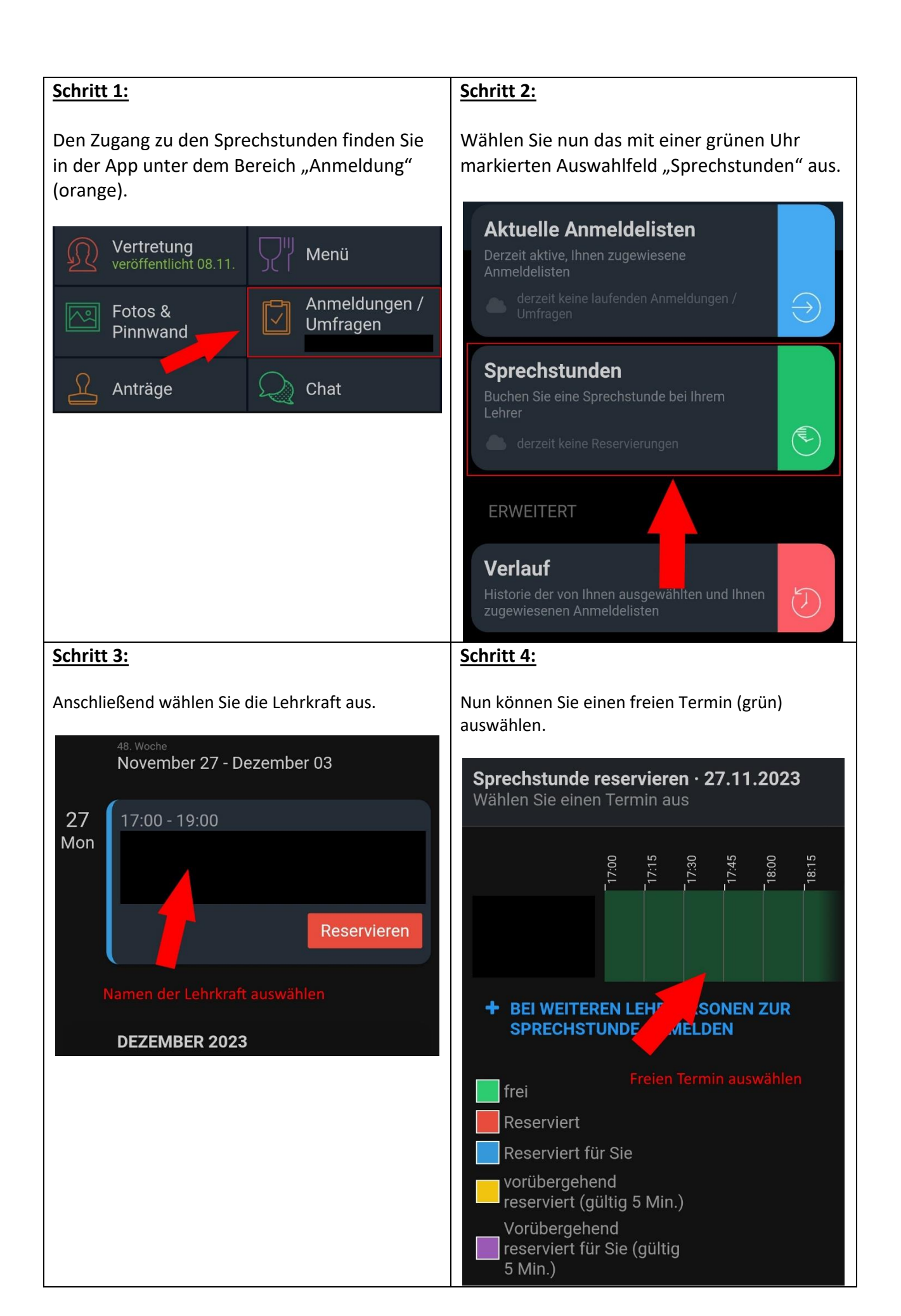

Alternativ klicken Sie auf die Benachrichtigung um direkt zur Terminauswahl zu gelangen

## Aon 06. Nov

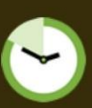

1: Bitte beachten Sie, dass Sie sich für eine Sprechstunde anmelden können. Klicken Sie auf diese Nachricht, um zu den verfügbaren Terminen zu gelangen. Alternativ finden Sie die aktuellen Sprechstunden in der App im Menüpunkt "Anmeldungen" oder im Browser unter "Kommunikation".

12:55

## Erläuterung zur Anmeldung für den Elternsprechtag über die Browserversion von Edupage

| Schritt 1:                                                                                                    | Schritt 2:                                                                                                    |
|----------------------------------------------------------------------------------------------------|----------------------------------------------------------------------------------------------------|
| Den Zugang zu den Sprechstunden finden Sie in<br>der App unter dem Bereich "Anmeldung"<br>(orange).                              | Wählen Sie nun das mit einer grünen Uhr markierten<br>Auswahlfeld "Sprechstunden" aus.                                                                                                    |
| Lehrstoff                                                                                                    | Anneldungen / Umfragen         Arrendungen für Sprechtaufteden, Sammane, Hieressenergungene, Exclusion nud anderer Veranstaltungen         Watere Informationen (2)         Attuelle Anmeldelisten         Martin zum zugenseinene Anneldelisten         Image: anstand keine Indexerteringen (Untrigen) |
| Stundenplan<br>Ge2, Ge2, Et2, Et2                                                                                                | ERVADITENT Verlauf Historie om von ihren suggevalden und ihren zugevesenen Armeidelisten                                                                                                    |
| Anmeldungen / Umfragen<br>: Bitte<br>beachten Sie, dass Sie sich für eine Sprechstunde<br>anmelden können. Klicken Sie auf diese |                                                                                                    |
| Fotos                                                                                                    |                                                                                                    |
| Schritt 3:                                                                                                    | Schritt 4:                                                                                                    |
| Anschließend wählen Sie die Lehrkraft aus.                                                                                       | Nun können Sie einen freien Termin (grün) auswählen.                                                                                                    |
| 27<br>Non Troo-1900<br>Namen der Lehrkraft auswählen Sprechturge resertieren                                                     | Sprechstunde reservieren · 27.11.2023 X<br>Wählen Sie einen Termin aus                                                                                                    |
|                                                                                                    | Cesprache finden statt<br>im Raum A 1-15<br>Geschichte gA 25 1                                                                                                    |
|                                                                                                    | Fertig Abbrechen                                                                                                    |

## Alternativ klicken Sie auf die Benachrichtigung um direkt zur Terminauswahl zu gelangen

12:55

: Bitte beachten Sie, dass Sie sich für eine Sprechstunde anmelden können. Klicken Sie auf diese Nachricht, um zu den verfügbaren Terminen zu gelangen. Alternativ finden Sie die aktuellen Sprechstunden in der App im Menüpunkt "Anmeldungen" oder im Browser unter "Kommunikation".